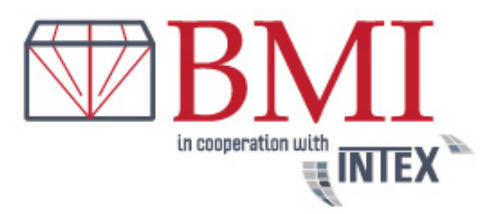

If you are not a costumer of BMI Bvba by now, please register first by clicking on
 jetzt als Kunde registrieren

After registration you will immediately receive a separate E-Mail with your activation link (please check your spam folder). After activation was successful you are able to login with your E-Mail address and password.

| 🔒 login    |    |
|------------|----|
| E-Mail :   |    |
| Passwort : | ok |
|            |    |

• Now you are able to place your orders by clicking onto

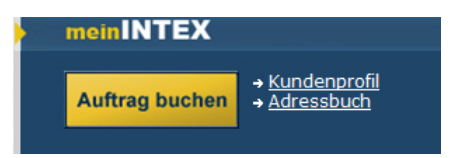

After this please choose if you want to book

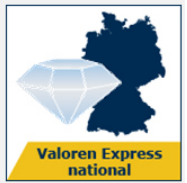

a national shipment (exept Islands)

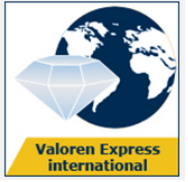

an international shipment.

The booking-mask is very self-explanatory. Your address is predefined as the shippers one. If you want to let us pick up a shipment at your costumer address, just click on the button after filling out the other side to swap the addresses.

If you want to send value shipments more frequent to one costumer you are able to save its address to your personal address book.

If you order a transport on working days until 04:00pm we can arrange a pickup at the next working day between 10:00am and 05:00pm. A more precise pick up time can be booked optionally for an additional charge.

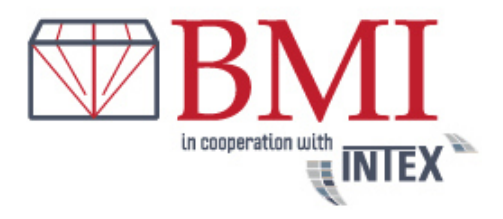

It is generally a good idea to provide a phone number for the sender and recipient.

|                                                              |                                                                     |                                                                                  | snel & zeker!                                                | 26           | taal: 🚃 難 💼                                                                                                 |
|--------------------------------------------------------------|---------------------------------------------------------------------|----------------------------------------------------------------------------------|--------------------------------------------------------------|--------------|----------------------------------------------------------------------------------------------------|
| Home                                                         | Intex Tarieve                                                       | en Contact                                                                       |                                                              | <b>a</b> ∩lo | gout                                                                                                    |
|                                                              | 7                                                                   |                                                                                  |                                                              |              | jin INTEX<br>Opdracht<br>Boeken  → <u>Klantprofiel</u><br>→ <u>Adresboek</u><br>→ <u>opdrachtsoverzicht</u> |
| BMI bvba                                                     |                                                                     |                                                                                  |                                                              | 🔍 ne         | ews                                                                                                    |
| Opdracht Boek                                                | en - Waardetransporten                                              | internationaal                                                                   |                                                              | Ge           | en nieuws beschikbaar                                                                                       |
| Pickup Adres                                                 | (geen island)                                                       | Ontvanger                                                                        | (geen eiland leveringen)                                     | 🕄 de         | ownloads                                                                                                    |
| Adresboeknumme                                               | Adresboek                                                           | Adresboeknumr                                                                    | ne itx1810 Adresboek                                         |              | Zo makkelijk werkt het!                                                                                     |
| Firma / Naam*:                                               | BMI Bvba                                                            | Firma / Naam*:                                                                   | Bruno Moens                                                  |              | Voorwaarden / Termen (NL)                                                                                   |
| Aanspreekpartner                                             |                                                                     | Aanspreekpartn                                                                   | er                                                           |              | Algemene belgische                                                                                          |
| Straat /                                                     | Hoveniersstraat 40                                                  | Straat /                                                                         | Tiefensteiner Str 2222                                       |              | Expeditievoorwaarden (NL)                                                                                   |
| Postcode / Stad*:                                            | 2018 Antwernen                                                      | Postcode / Stad                                                                  | *· 55743 Idar-Oherstein                                      |              | Verdrag van Montreal                                                                                        |
| Land*:                                                       | België V                                                            | Staat:                                                                           |                                                              |              |                                                                                                    |
| Telefoon*:                                                   | +32 3 227 5565                                                      | Land*:                                                                           | Duitsland V                                                  | Inte<br>Knd  | x Pakketdienst NV<br>-Nr.: 1                                                                                |
| E-Mail:                                                      | i.greimann@intex-paketdiens                                         | Telefoon*:                                                                       | 06873,,,                                                     |              |                                                                                                    |
| In het adresboek                                             | registreren:                                                        | E-Mail:                                                                          |                                                              |              |                                                                                                    |
|                                                              |                                                                     | In het adresboe                                                                  | k registreren:                                               |              |                                                                                                    |
| Referentie velden<br>Levering                                |                                                                     | Afhaaldatum                                                                      |                                                              |              |                                                                                                    |
| informatie:                                                  |                                                                     | Afhaaldatum*:                                                                    | 01.05.2018 (Di) V                                            |              |                                                                                                    |
| Factuurgegevens:                                             |                                                                     |                                                                                  |                                                              |              |                                                                                                    |
| Verzendgegevens<br>Gewicht*:                                 | op 3,00 🗸 kg                                                        | Afhaaltijd*<br>Vruchteloze afhalin<br>Standaarda<br>en 17.00 uu<br>(tussen 10.00 | g 10 €<br>fhaaltermijn (tussen 10.00<br>µr)<br>en 17.00 µµr) |              |                                                                                                    |
| Dimensies<br>Bij de prijsberekening<br>werkelijke gewicht er | volgt een vergelijk tussen het het<br>het berekende volume gewicht. | Leveringstermijn                                                                 | *                                                            |              |                                                                                                    |

After filling out the weight and value of your shipment and optionally chosen special services, please click on the button weiter.

Like you see in the online booking-mask the maximum value for a shipment is 25.000€

In the following mask you will see the total invoice amount incl. the chosen insurance coverage. If you are not able to choose the insurance coverage separately it is already included into the total invoice amount. It means you have got the all-round carefree package.

It works so easy ....

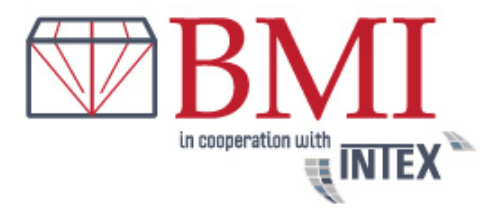

Example:

| Pickup Adres<br>BMI Bvba<br>Hoveniersstraat 40<br>2018 Antwerpen<br>België<br><u>+32 3 222 5555</u><br>i.greimann⊕intex-paketdienst.de | Ontvanger<br>Bruno Moens<br>Tiefensteiner Str. 322a<br>55743 Idar-Oberstein<br>Duitsland<br>06873,,, |           |
|----------------------------------------------------------------------------------------------------|----------------------------------------------------------------------------------------------------|-----------|
| samenvatting                                                                                                    |                                                                                                    |           |
| Waarde van de zending                                                                                                    | 10.000,00 EUR                                                                                        |           |
| Gewicht van de zending                                                                                                    | 3,00 kg                                                                                              |           |
| Dimensies                                                                                                    | 10 cm x 10 cm x 10 cm                                                                                |           |
| Afhaaldatum                                                                                                    | 01.05.2018                                                                                           |           |
| Douanekosten draagt de                                                                                                    | Pickup Adres                                                                                         |           |
| Grondprijs                                                                                                    |                                                                                                    | 36,50 EUR |
| + Standaardafhaaltermijn (tussen 10.00                                                                                                 | ) en 17.00 uur)                                                                                      | 0,00 EUR  |
| + Standaardlevertijd                                                                                                    |                                                                                                    | 0,00 EUR  |
| + standaard aflevering                                                                                                    |                                                                                                    | 0,00 EUR  |
| + Transportverzekering                                                                                                    | op 10.000,00 EUR                                                                                     | 8,50 EUR  |
| Opdrachtswaarde                                                                                                    |                                                                                                    | 45,00 EUR |
| + BTW 21%                                                                                                    |                                                                                                    | 9,45 EUR  |
| Factuurbedrag inclusief Transportve                                                                                                    | erzekering                                                                                           | 54,45 EUR |

## Important note for industrial customers with an own transport insurance:

Are you an industrial customer and got an own transport insurance? Please contact us by E-Mail at <u>info@intex-belgium.be</u>. We will activate a separate feature that allows you to select the insurance coverage optional. For example: If your own insurance is able to cover an amount of  $2.500 \in$  for each shipment but the one, you want so send has a value about  $5.000 \in$ , you just have to choose the  $2.500 \in$  insurance coverage by BMI Bvba if you want to have your shipment fully insured.

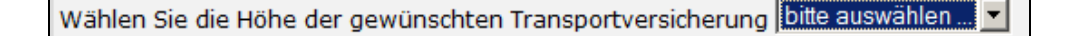

Just a small hint: Many transport companies just provide liability insurance but no transport insurance. This means if your shipment gets lost and you are not able to prove serious organizational faults by the transport company itself the liability insurance doesn't take effect.

Now you can put your shipment into your Shopping Cart by clicking **in den Warenkorb** In the following mask you can choose to setup a new shipment or to finish your current order.

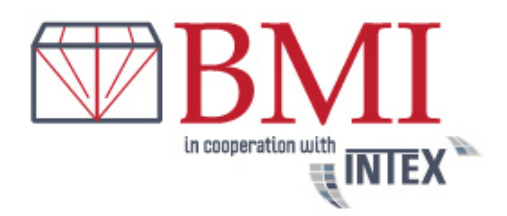

| Auftrag buchen  |                                           |
|-----------------|-------------------------------------------|
| Wir hab         | en Ihren Auftrag in den Warenkorb gelegt. |
|                 | Wie möchten sie fortfahren?               |
|                 |                                           |
| nächste Buchung | Buchung<br>ahschließen                    |

• Complete your booking

To complete your booking please choose the way you want to pay for your order. If you choose debit and your bank account data is not on file by now you will be asked to fill out the needed fields. If you want to pay via PayPal you will be forwarded to your PayPal account login site and being redirected after the successful payment to BMI Bvba.

| A 1. Wuulucuulibbo                                                                                                    | ten internationaal                                                                                                    | 45.00 EUF                                                         |
|----------------------------------------------------------------------------------------------------|----------------------------------------------------------------------------------------------------|-------------------------------------------------------------------|
| Pickup Adres:<br>PMI Bvba<br>Hoveniersstraat 40<br>2018 Antwerpen<br>België<br>+22 3 227 555<br>Verzendgegevens:<br>10 cm x 10 cm x 10 cm<br>Gewicht aan: 3,00 kg<br>Waarde van hat product<br>Transportverzekering up:<br>Afhaaldatum: 01.05.2018<br>Afhaaldigt: 10:00 uur op<br>Standaardafhaaltermijn (<br>Standaardevertijd<br>standaard aflevering | Ontvanger:<br>Bruno Moens<br>Trefensteiner Str. 322a<br>55743 Idar-Oberstein<br>Duitsland<br>06873,,,<br>tot: 10000,00 EUR<br>10000,00 EUR<br>10000,00 EUR<br>17:00 uur<br>tussen 10.00 en 17.00 uur) | (+BTW 21%                                                         |
| ussensom:<br>xclusief omzetbelasting,<br><b>totaal te betalen:</b>                                                                                                    | in de aangegeven posities:                                                                                                    | 45,00 EU<br>9,45 EU<br><b>54,45 EU</b>                            |
| loe will je betalen?                                                                                                    | <b>Belangrijk:</b><br>Na Uw PayPal betaling wordt u terug<br>nodig om Uw opdracht af te sluiten!                                                                                                    | geleid naar INTEX. Deze stap is                                   |
|                                                                                                    |                                                                                                    |                                                                   |
| ) rekening                                                                                                    |                                                                                                    |                                                                   |
| Hierbij verbind ik mij                                                                                                    | met deze Transportopdracht en verklaar r<br>en van INTEX BELGIUM NV en ook de natio<br>en goedgekeurd te hebben.                                                                                      | nij akkoord a <b>Termen</b> met de<br>onale en internationale CMR |
| Hierbij verbind ik mij<br>Herbij verbind ik mij<br>Hermene voorwaard<br>voorwaarden gelezen<br>Vruchteloze atkaling                                                                                                    | met deze Transportopdracht en verklaar r<br>en van INTEX BELGIUM NV en ook de natio<br>en goedgekeurd te hebben.<br>10 €                                                                              | nij akkoord a <b>Termen</b> met de<br>onale en internationale CMR |

To place your binding order you need to check out the box the arrow is targeted to to confirm you have read and agree with our GTC.

Your order confirmation will be displayed on the following page like you see below. On this site you have the opportunity to print out your consignment directly.

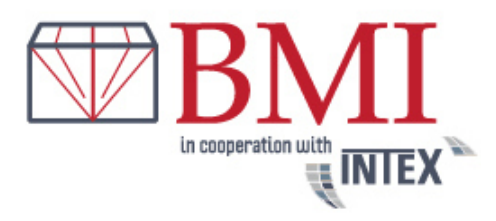

Met Uw Booking bekomt U automatisch een gedetailleerde Opdrachtbevestiging aan uw E-Mail. . U heeft hier de mogelijk om uw opdrachtbevestiging direct uit te drukken Print pagina Geachte mevrouw Greimann, hartelijk bedankt voor uw Transportopdracht, die we U bij deze bevestigen. Belangrijke aanwijzing voor het geval van nulering: Om een bestaande transportopdracht te annuleren; Om een bestaande transportopdracht eannuleren; Om een bestaande transportopdracht eannuleren; Om een bestaande transportopdracht eannuleren; belgium.be) met vermelding van het volgnummer.In het algemeen zijn annuleringen tot 1 uur voor geplande ophaling gratis Telefonische annuleringen een van de afhaalstations zijn niet toegestaan! Annuleringen of vragen enkel onder opdracht- en verzendingsnummer perMail aan inforthietev-helnism he

Immediately after completing your online order you will receive an order confirmation by E-Mail. Attached to this E-Mail you will find the consignment as a PDF-file.

Please print the consignment. Example:

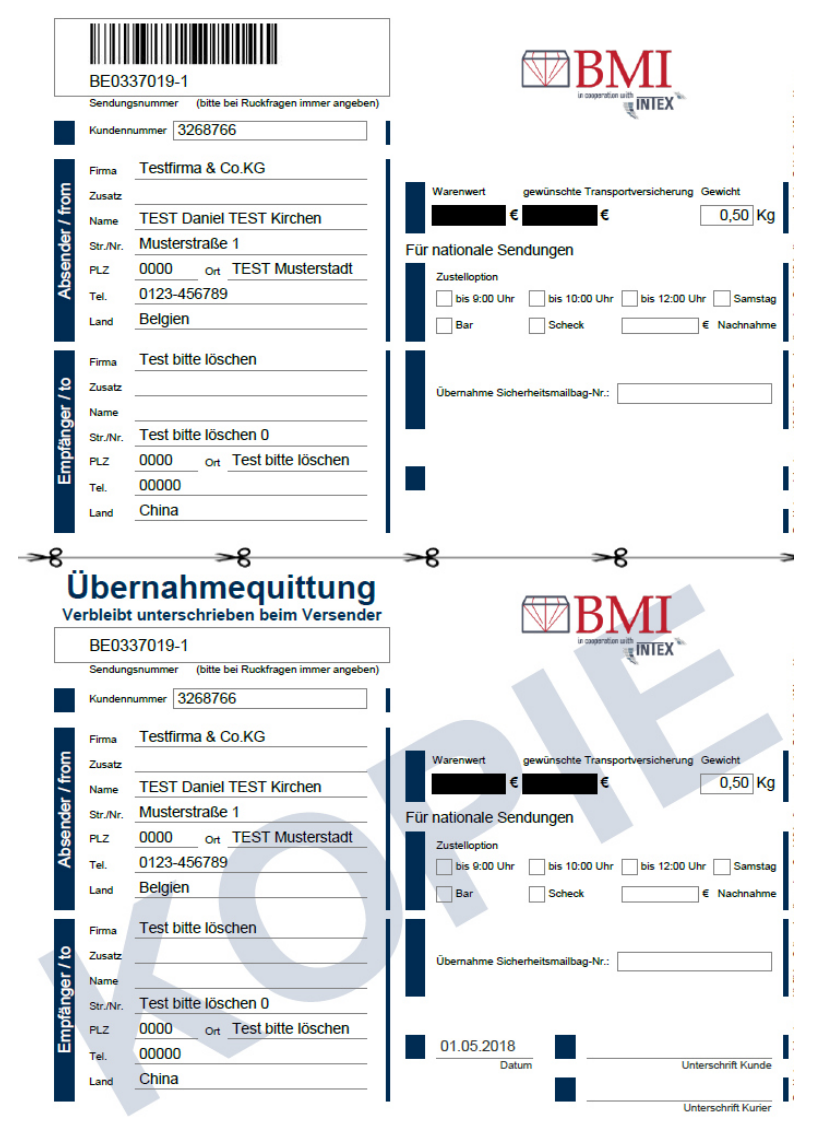

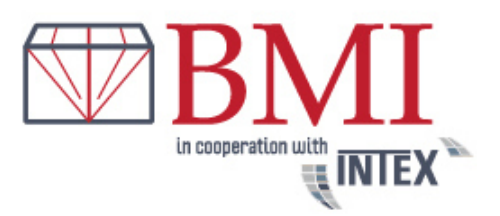

Please cut the consignment at the dotted line. The upper part needs to be placed into the transparent file bag which you can find right on the safe bag. The lower part is your valid receipt which you should let sign by the driver picking up your shipment.

**To pick up your shipment the driver will have a safe bag with him.** The safe bag will be closed by the adhesive security closure.

If you are an industrial customer and want to place regular orders please contact us and ask for safe bags or adhesive security tape so we can provide a stock for your daily or weekly shipments.

• The delivery time will be principally at the next working day until 05:00pm at the latest if there was no special service booked additionally.

A flexible and reliable service is very important for us. If you have any questions we would like you to get in touch with Bruno Moens +32(0)3 227.55.65

We are looking forward to successful cooperation based on partnership

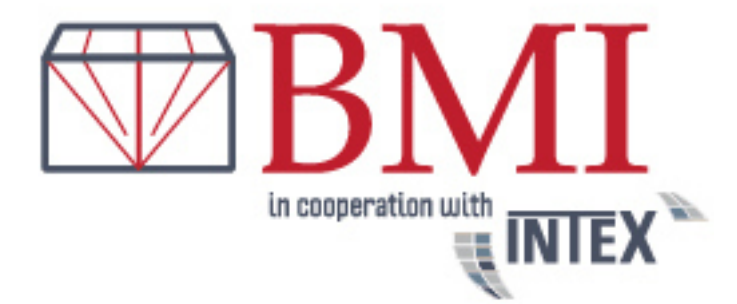